School Manager 利用登録方法

## 『生徒用』のご登録方法

生徒がお知らせ(配信内容)を確認可能な『生徒用アカウント』も登録できます。 ご登録の有無はご家庭にてご判断ください。 ※塾からのお知らせ(警報発令時の急な休講案内や、振替の連絡など)も生徒自身がスマホなどで タイムリーに確認できます。

※生徒アカウントには「請求明細」や「保護者限定案内」は表示されません。

生徒用アカウントをご利用の場合は、下記をご確認ください。

※以下の操作は、「保護者様の初期登録」が完了していないと行えませんのでご注意ください。

保護者用アカウント(保護者端末)で、左上の歯車マークを押し、 初期登録に ✓ 生徒用ユーザーID 設定画面の「アカウント」の「アカウントとデバイス」を押してください。 必要なもの 🖊 初期パスワード 設定 Ċ 2 ※右記をご確認ください。 アカウント CLICK! ※次のものとは異なります。 ×「School Manager利用登録のご案内」に アカウントとデバイス 記載のパスコード ×保護者用で初期登録時にご登録いただいた お子さまの追加登録 パスワード ログアウト スマートフォン(またはパソコン) 「お子さまのアカウント」からお子さまのお名前を選択すると、 とインターネット通信環境 生徒用の「ユーザー ID」「初期パスワード」が表示されます。 アカウントとデバイス マイアカウント < お子さまのアカウント デモ保護者> 氏名 デモ太郎(GESターミナル校) ユーザーID 初期パスワード メールアドレス アプリをダウンロード 種別 その他〉 詳細情報 パスワード 以下の QR コードよりアプリを パスワード ダウンロードしてください。 アカウントを削除 お子さまのアカウント 登録を解除 Android iPhone デモ太郎(GESターミナル校) 回滅蒸回 回松及回 ※生徒アカウント初回ログイン後、 初期パスワードは表示されなくなります。 起動し、生徒用「ユーザー ID」「初期パスワード」入力 2 パスワード変更 (1) 生徒の端末でアプリを開き、「生 (2) 生徒の「ユーザー ID」「初期 新しいパスワードをご自身で 徒のかた」の「ログイン」を押してく パスワード」を入力し、「ログイン」 設定し「完了」を押してくだ ご家庭で控えて ださい。 を押してください。 さい。 おいてください。 School Manager ログイン へようこそ 登録完了 保護者のかた 登録後、ホーム画面が QRコードで新規登録する 表示されると初期登録 完了です。 パスコードで新規登録する ログイン せいと生徒のかた CLICK! ログイン

> GES Academy Campus J-CAMPUS BE studie 超読解 BE studie トレーニング教室 パズル道路